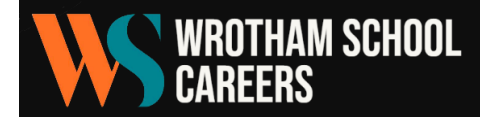

## HOW TO ACCESS THE WORK EXPERIENCE PORTAL

## Using the mobile app:

- 1. Download the ConnectED Careers Manager app either
  - a. Here for Android devices: https://play.google.com/store/apps/details?id=com.chent
  - b. Or here for iOS and iPhones: <u>https://apps.apple.com/gb/app/connected-careers-manager/id1438096196?ign-itscg=30200&ign-itsct=apps\_box\_badge</u>
- 2. Students log in to Morrisby using their normal login details. Progress tutors can reset passwords for students if needed.
- 3. From the home screen, they go to 'Progress' and then 'Work Experience'.
- 4. They will see a QR code, which they scan with the app.
- 5. There is an initial skills assessment that they can complete, or they can skip that.

## Through the online portal:

- 1. Students log in to Morrisby using their normal login details.
- 2. From the home screen, they go to 'Progress' and then 'Work Experience'.
- 3. Above the QR code, there is a button that says 'Open Online Portal'.

## Adding placement details:

Instructions should be fairly self-explanatory – the mobile app is definitely more user-friendly than the online portal, however.

This video guide is useful for both methods, but doesn't include the box that asks for health/SEND information. <u>https://www.youtube.com/watch?v=8n7hf\_Uslog</u>

| Action Plan                                                                                                    | X1<br>Activities                                                                                                    | Work Experience                                                                                                    | Essential Skills                                                                                                    |
|----------------------------------------------------------------------------------------------------|----------------------------------------------------------------------------------------------------|----------------------------------------------------------------------------------------------------|----------------------------------------------------------------------------------------------------|
| What is work experience<br>or experience is a valuable opportuu<br>tt-hand insights into what it's like to v<br>ise available within their organisation<br>iew weeks, you may be introduced to<br>mpany and help you settle in. They n<br>mal. You might shadow or observe e<br>sponsibilities.<br>u can find out more about work expet<br>d Great Alternatives insight post. Alter<br>and the statement of the statement of the statement<br>of the statement of the statement of the statement<br>of the statement of the statement of the statement of the statement<br>of the statement of the statement of the statement of the statement<br>of the statement of the statement of the statement of the statement<br>of the statement of the statement of the statement of the statement<br>of the statement of the statement of the statement of the statement of the statement<br>of the statement of the statement of the stateme | ?<br>Nity to immerse yourself in a profess<br>work for a specific employer and ex<br>buring your work experience, while<br>an employee who will show you ar<br>night give you a timetable for your<br>mployees to find out what they do<br>rience and how to find your own or<br>rinatively, your school or college me | lional environment, and gain<br>slore the diverse range of<br>h could last from one day to<br>ound, tell you about the<br>sime there or it may be less<br>or take on specific tasks and<br>h our Finding work experience<br>ay arrange it for you. | Accessing your work experience<br>You can access your work experience in two<br>ways:<br>Use you have been aline<br>work facement portal<br>Open online portal (?)<br>Download the ConnectED Careers<br>Manager app to your phone |
| <ul> <li>Why is work experience</li> <li>How to make the most of</li> </ul>                                                                                                    | important?<br>f your work experience                                                                                                    |                                                                                                    | Commonate on the Coogle Play                                                                                                    |

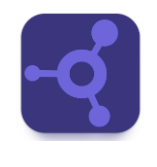

| UNVERIFIED               | 0                                                    | UNVERS             |
|--------------------------|------------------------------------------------------|--------------------|
| Oxfam With               | ington                                               | Builde             |
| Start date<br>2020-09-21 | End date<br>2020-09-21                               | Start da<br>2020-0 |
| iet prepare              | d for your placer                                    | nent               |
|                          | Choosing a Work<br>Experience Place<br>Read article  | ment               |
| E A                      | How to make the<br>your Work Experie<br>Read article | most of<br>ence Pl |

connect